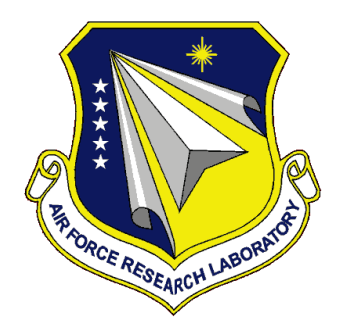

# AFRL-RH-WP-TR-2020-0063

# COG-PACK<sup>™</sup> DASHBOARD USERS MANUAL

Mr. Allen W. Dukes 2Lt. Matt T. Rommel Airman Biosciences Division

Mr. Courtney J. Downs Mr. Scott J. Duberstein Mr. Ethan B. Blackford Ball Aerospace & Technologies

> May 2020 Interim Report

DISTRIBUTION A. Approved for public release:

AIR FORCE RESEARCH LABORATORY 711TH HUMAN PERFORMANCE WING, AIRMAN SYSTEMS DIRECTORATE, WRIGHT-PATTERSON AIR FORCE BASE, OH 45433 AIR FORCE MATERIEL COMMAND UNITED STATES AIR FORCE

# NOTICE AND SIGNATURE PAGE

Using Government drawings, specifications, or other data included in this document for any purpose other than Government procurement does not in any way obligate the U.S. Government. The fact that the Government formulated or supplied the drawings, specifications, or other data does not license the holder or any other person or corporation; or convey any rights or permission to manufacture, use, or sell any patented invention that may relate to them.

This report was cleared for public release by 88<sup>th</sup> Air Base Wing Public Affairs Office and is available to the general public including foreign nationals. Copies may be obtained from the Defense Technical Information Center (DTIC) (http://www.dtic.mil).

AFRL-RH-WP-TR-2020-0063 HAS BEEN REVIEWED AND IS APPROVED FOR PUBLICATION.

DOUGLAS L. FRANCK, DR-III, DAF Chief, Performance Optimization Branch Airman Biosciences Division MCKINLEY.RICHA PD 202009710 -Date: 2020.09.03 10:08:15 -04'00'

R. ANDY MCKINLEY, PhD Core Research Area Lead Performance Optimization Branch Airman Biosciences Division

This report is published in the interest of scientific and technical information exchange, and its publication does not constitute the Government's approval or disapproval of its ideas or findings.

| REPORT DOCUMENTATION PAGE                                                                                                    |                                                                              |                   |                    |                 | Form Approved<br>OMB No. 0704-0188 |                                                             |
|----------------------------------------------------------------------------------------------------|------------------------------------------------------------------------------|-------------------|--------------------|-----------------|------------------------------------|-------------------------------------------------------------|
| The public reporting burden for this collection of information is estimated to average 1 hour per response, including the time for reviewing instructions, searching existing data sources, searching existing data sources, gathering and maintaining the data needed, and completing and reviewing the collection of information. Send comments regarding this burden estimate or any other aspect of this collection of information, including suggestions for reducing this burden, to Department of Defense, Washington Headquarters Services, Directorate for Information Operations and Reports (0704-0188), 1215 Jefferson Davis Highway, Suite 1204, Artington, VA 22202-4302. Respondents should be aware that notwithstanding any other provision of law, no person shall be subject to any penalty for failing to comply with a collection of information if it does not display a currently valid OMB control number. <b>PLEASE DO NOT RETURN YOUR FORM TO THE ABOVE ADDRESS</b> . |                                                                              |                   |                    |                 |                                    |                                                             |
| 1. <b>REPORT DAT</b><br>04 08 20                                                                                                    | E (DD-MM-YY)                                                                 | 2. REP            | ORT TYPE<br>erim   |                 |                                    | 3. DATES COVERED (From - To)<br>January 2019 to August 2020 |
| 4. TITLE AND SU                                                                                                    | JBTITLE                                                                      |                   |                    |                 |                                    | 5a. CONTRACT NUMBER                                         |
| COG-PACK <sup>TM</sup> Dashboard Users Manual                                                                                                    |                                                                              |                   |                    |                 | FA8650-16-C-6610                   |                                                             |
| coo men                                                                                                    | Dubiloouru                                                                   | e seis manaai     |                    |                 |                                    | 5b. GRANT NUMBER                                            |
| 5c. PROGRAM ELEMENT NUM<br>62202F                                                                                                    |                                                                              |                   |                    |                 |                                    | <b>5c. PROGRAM ELEMENT NUMBER</b><br>62202F                 |
| 6. AUTHOR(S) 5d. PROJECT NUMBER                                                                                                    |                                                                              |                   |                    |                 |                                    | 5d. PROJECT NUMBER                                          |
|                                                                                                    |                                                                              |                   |                    |                 |                                    | 5329                                                        |
| COURTNEY J. DOWNS+, ALLEN W. DUKES*, ETHAN B. BLACKFORD+,                                                                                                    |                                                                              |                   |                    |                 |                                    | 5e. TASK NUMBER                                             |
| SCOTT J. DUBERSTEIN+, MATT T. ROMMEL*                                                                                                    |                                                                              |                   |                    |                 |                                    | 08                                                          |
|                                                                                                    |                                                                              |                   |                    |                 |                                    | 5f. WORK UNIT NUMBER                                        |
|                                                                                                    |                                                                              |                   |                    |                 |                                    | H0KG (53290819)                                             |
| 7. PERFORMING                                                                                                    | ORGANIZATION                                                                 | NAME(S) AND ADDR  | RESS(ES)           |                 |                                    | 8. PERFORMING ORGANIZATION                                  |
| +Ball Aerosp                                                                                                    | ace & Technol                                                                | ogies             |                    |                 |                                    | REPORT NUMBER                                               |
| 2675 Presider                                                                                                    | ntial Drive, Fai                                                             | rborn OH 4532     | 4                  |                 |                                    |                                                             |
| 9. SPONSORING                                                                                                    | MONITORING AG                                                                | ENCY NAME(S) ANI  | D ADDRESS(ES)      |                 |                                    | 10. SPONSORING/MONITORING                                   |
| *Air Force M                                                                                                    | [ateriel Comm                                                                | and               | Air Force M        | ateriel Comma   | nd**                               | AGENCY ACRONYM(S)                                           |
| Air Force Re                                                                                                    | search Laborat                                                               | orv               | Air Force Re       | esearch Laborat | orv                                | 711HPW/RHBC                                                 |
| 711 Human P                                                                                                    | erformance W                                                                 | ing               | 711 Human          | Performance W   | 'ing                               | 11. SPONSORING/MONITORING                                   |
| Airman Syste                                                                                                    | ens Directorate                                                              |                   | USAF Schoo         | of Aerospace    | ing                                | AGENCY REPORT NUMBER(S)                                     |
| Airman Bios                                                                                                    | ciences Divisio                                                              | 'n                | Medicine           | or or recospuee | ,<br>,                             |                                                             |
| Performance                                                                                                    | Ontimization I                                                               | Branch            | Wright-Patte       | erson AFR OH    |                                    | AFRL-RH-WP-TR-2020-0063                                     |
| Cognitive Ne                                                                                                    | uroscience Sec                                                               | rtion             | 45433              | 13011711 D, 011 |                                    |                                                             |
| Wright-Patter                                                                                                    | rson AFR OH                                                                  | 45433             | -5-55              |                 |                                    |                                                             |
| 12. DISTRIBUTIO                                                                                                    | wright-Patterson AFB, OH 45455       12. DISTRIBUTION/AVAILABILITY STATEMENT |                   |                    |                 |                                    |                                                             |
| DISTRIBUT                                                                                                    | ION A. Appro                                                                 | oved for public r | elease,            |                 |                                    |                                                             |
| 13. SUPPLEMEN                                                                                                    |                                                                              | 1.00.4            |                    |                 |                                    |                                                             |
| 88ABW-2020-2718, cleared 28 August 2020                                                                                                    |                                                                              |                   |                    |                 |                                    |                                                             |
| 14. <b>ABSTRACT</b> The design of the COG Pack Dashboard allows a user to set up, configure, and manage multiple Sensors by                                                                                                    |                                                                              |                   |                    |                 |                                    |                                                             |
| providing a standard look and feel for each Sensor. Generally, when manufacturers develop hardware sensors, they provide a                                                                                                    |                                                                              |                   |                    |                 |                                    |                                                             |
| custom application designed to only work with their particular device. From an integration standpoint, this provides a high                                                                                                    |                                                                              |                   |                    |                 |                                    |                                                             |
| barrier of entry for researchers and users when an experiment requires multiple disparate sensors. Each independent                                                                                                    |                                                                              |                   |                    |                 |                                    |                                                             |
| approvides unque functionality for actions such as saving files, managing sensor state connectivity, and<br>observing the data-streams in real-time. One of the objectives of the COG Pack Dashboard is to simplify these steps and                                                                                                    |                                                                              |                   |                    |                 |                                    |                                                             |
| consolidate them into a single interface. Additionally by leveraging a database back-end for data storage. COG Pack                                                                                                    |                                                                              |                   |                    |                 |                                    |                                                             |
| automatically manages data timestamps and organization. By not requiring a user to execute multiple mouse actions and                                                                                                    |                                                                              |                   |                    |                 |                                    |                                                             |
| keyboard inputs for file management. COG Pack streamlines this process and reduces the potential for 'fat-fingered' input                                                                                                    |                                                                              |                   |                    |                 |                                    |                                                             |
| errors.                                                                                                    |                                                                              |                   |                    |                 |                                    |                                                             |
| The goal of this document is to provide a user or researcher with the instructions they need to work with the COG Pack                                                                                                    |                                                                              |                   |                    |                 |                                    |                                                             |
| Dashboard. This document contains descriptions of the processes and procedures required to interact with the supported                                                                                                    |                                                                              |                   |                    |                 |                                    |                                                             |
| Sensors and Si                                                                                                    | gnals.                                                                       |                   |                    |                 |                                    |                                                             |
| 15. SUBJECT TE                                                                                                    | ERMS COG Pack                                                                | ™, Dashboard, U   | User Interface, U. | II, Manual      |                                    |                                                             |
| 16. SECURITY C                                                                                                    | LASSIFICATION O                                                              | F:                | 17. LIMITATION     | 18. NUMBER OF   | 19a. NA                            | ME OF RESPONSIBLE PERSON (Monitor)                          |
| a. REPORT                                                                                                    | b. ABSTRACT                                                                  | c. THIS PAGE      | ABSTRACT:          | 18              | 1                                  | Armando Soto                                                |
| U                                                                                                    | U                                                                            |                   | SAR                | 10              | <b>19b. ТЕІ</b><br>N               | LEPHONE NUMBER (Include Area Code)<br>/A                    |

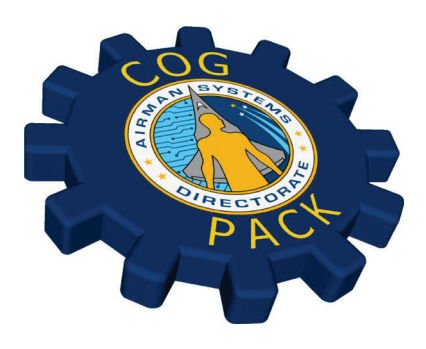

# COG PACK<sup>TM</sup> DASHBOARD

COURTNEY J. DOWNS, ALLEN W. DUKES, ETHAN B. BLACKFORD, SCOTT J. DUBERSTEIN, MATT T. ROMMEL

# User's Manual

# TABLE OF CONTENTS

| 1.0                             | OVERVIEW                                                                                                    | 1                |
|---------------------------------|----------------------------------------------------------------------------------------------------|------------------|
| 2.0                             | STARTING THE COG PACK DASHBOARD                                                                                                    | 2                |
| 3.0<br>3.1<br>3.2<br>3.3<br>3.4 | ASSIGNING SENSORS TO PARTICIPANTS<br>HSI PHYSIO Configuration<br>Profusa Lumee Configuration<br>Intelligent Optical Systems (IOS) MASES Configuration<br>Smart Eye Pro Configuration | 2<br>3<br>4<br>5 |
| 4.0<br>4.1<br>4.2               | ATTACHING ADDITIONAL SIGNAL PROCESSING STEPS<br>Attaching a Threshold Calculator<br>Attaching a "Core Temperature Estimator"                                                         | 8<br>8<br>. 10   |
| 5.0                             | GRAPHS AND VISUALIZATIONS                                                                                                    | . 11             |
| 6.0                             | LOADING AND SAVING CONFIGURATIONS                                                                                                    | . 12             |
| 7.0                             | CONCLUSION                                                                                                    | 13               |

# **LIST OF FIGURES**

| 2  |
|----|
| 2  |
| 3  |
| 4  |
| 5  |
| 7  |
| 8  |
| 9  |
| 9  |
| 0. |
| .1 |
| .1 |
| .2 |
| .3 |
| -  |

#### 1.0 OVERVIEW

The design of the COG Pack Dashboard allows a user to set up, configure, and manage multiple Sensors by providing a standard look and feel for each Sensor. Generally, when manufacturers develop hardware sensors, they provide a custom application designed to only work with their particular device. From an integration standpoint, this provides a high barrier of entry for researchers and users when an experiment requires multiple disparate sensors. Each independent application often provides unique functionality for actions such as saving files, managing sensor state connectivity, and observing the data-streams in real-time. One of the objectives of the COG Pack Dashboard is to simplify these steps and consolidate them into a single interface. Additionally, by leveraging a database back-end for data storage, COG Pack automatically manages data timestamps and organization. By not requiring a user to execute multiple mouse actions and keyboard inputs for file management, COG Pack streamlines this process and reduces the potential for 'fat-fingered' input errors.

The goal of this document is to provide a user or researcher with the instructions they need to work with the COG Pack Dashboard. This document contains descriptions of the processes and procedures required to interact with the supported Sensors and Signals.

#### 2.0 STARTING THE COG PACK DASHBOARD

The COG Pack system requires two main software components for execution: the back-end web service and the front-end Dashboard UI. These are the necessary components required, regardless of the configuration. In the most commonly deployed configuration, a single icon on the desktop loads both components. (Figure 1.)

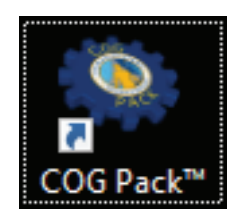

Figure 1 - COG Pack Desktop Shortcut

## 3.0 ASSIGNING SENSORS TO PARTICIPANTS

After loading the COG Pack processes, the initialization screen is presented. (Figure 2.) This screen presents the first step in the process required for set up and configuration, allowing a user to associate particular Sensors and Signals with a participant.

| Add Participant           | ]                                                                            |
|---------------------------|------------------------------------------------------------------------------|
| Study Configuration       | Add Sensor(s)                                                                |
| Admin Settings<br>0000001 | SmartSye PHYSIO ThresholdCalculator CoreTempEstimator MASES RegionCalculator |
|                           |                                                                              |

Figure 2 - COG Pack Initialization Screen

Initialize

To begin the association, complete the following steps:

- 1. Add a participant by clicking the "Add Participant" button on the left.
  - a. By default, the system generates a Participant ID
- 2. Click the generated Participant ID in the list.

- 3. Select the desired type of Sensor to assign to this participant by selecting the name of the Sensor from the array of available Sensors found in the "Add Sensor(s)" section.
- 4. Enter the values and settings required for each Sensor.

Proceed to the following sections for examples showing how to configure the individual Sensors.

# 3.1 HSI PHYSIO Configuration

Figure 3 displays the card for the configuration of an HSI PHYSIO Sensor. To assign an HSI PHYSIO Sensor to a participant, first label it with a Sensor ID by entering a value into the Sensor ID text field. Then select all of the Signals to capture. These selected Signals are then available to the Signal processing pipeline for viewing, logging, and further analysis. For this Sensor, COG Pack has provided the ability to toggle between live and simulated data. To configure this option, toggle the button labeled "Emulated" to tell the system if this device is live or simulated. Finally, the user has the option to attach additional Signal processing algorithm(s). (See also <u>Attaching Additional Signal Processing Steps</u>)

|                     | COG Pack                                                                     |
|---------------------|------------------------------------------------------------------------------|
|                     |                                                                              |
|                     |                                                                              |
| Add Participant     | ]                                                                            |
|                     |                                                                              |
| study Configuration | Add Sensor(s)                                                                |
| Admin Settings      | SmartEye PHYSIO ThresholdCalculator CoreTempEstimator MASES RegionCalculator |
| 0000001             | Lumee                                                                        |
|                     |                                                                              |
|                     | Physio                                                                       |
|                     | Enter Sensor ID: Emulated Assign Signal Processing:                          |
|                     | Mario Signal Processing                                                      |
|                     |                                                                              |
|                     | Select Desired Signals:                                                      |
|                     | Heart Rate Battery 181 Respiration Rate SpO2                                 |
|                     | Movement Chest Temperature Underarm Temperature Skin Temperature             |
|                     |                                                                              |
|                     | Initialize                                                                   |

Figure 3 - Configuring an HSI PHYSIO Sensor

## 3.2 Profusa Lumee Configuration

To add a Profusa Lumee Sensor to a participant, locate the 4 character alpha-numeric ID on the Sensor, and enter that value into the Sensor ID text field. Then select all of the signals to capture. Finally, attach any additional Signal processing algorithms. (See also <u>Attaching</u>

Additional Signal Processing Steps) Figure 4 demonstrates the configuration of a Profusa Lumee Sensor.

|                     | ~                                                                                              |                                                                                                |
|---------------------|------------------------------------------------------------------------------------------------|------------------------------------------------------------------------------------------------|
| Add Participant     |                                                                                                |                                                                                                |
| Study Configuration | Add Sensor(s)                                                                                  |                                                                                                |
| Admin Settings      | SmartEve PHYSIO Threshold                                                                      | alculator CoreTemoEstimator MASES RegionCalculator                                             |
| 0000001             |                                                                                                |                                                                                                |
| 0000002             | Lumee                                                                                          |                                                                                                |
| 0000003             | Lumas                                                                                          |                                                                                                |
|                     | Lumee                                                                                          |                                                                                                |
|                     | Enter Sensor ID:                                                                               | Assign Signal Processing:                                                                      |
|                     | E858                                                                                           | Signal Processing •                                                                            |
|                     | Select Desired Signals:<br>Character Oxygen Concentration<br>Diagnostic fits O Battery D Basel | ✓ Accelerometer     ✓ Motion Classification ne     ✓ Intensity     ✓ Gain     ✓ Lib Brightness |

Figure 4 - Configuring a Profusa Lumee Sensor

## 3.3 Intelligent Optical Systems (IOS) MASES Configuration

Adding an IOS MASES Sensor follows the same process as described for other Sensors. The IOS MASES Sensor requires only a few configuration options. First, a Sensor ID to uniquely describe this instance, then the IP Address of the interface connected to the IOS MASES Sensor. Additionally, specify the port number that the IOS MASES device uses to send data. COG Pack also supports emulation for this Sensor and can be toggled with the "Emulated" button. Finally, select all of the Signals to capture visually by clicking their respective check boxes. Figure 5 displays the configuration of an IOS MASES Sensor.

| Add Participant     | ]                         |                                   |                              |  |
|---------------------|---------------------------|-----------------------------------|------------------------------|--|
| itudy Configuration | Add Sensor(s)             |                                   |                              |  |
| dmin Settings       | SmartEye PHYSIO           | ThresholdCalculator CoreTempEstin | nator MASES RegionCalculator |  |
| 000001              |                           |                                   |                              |  |
| 000002              |                           |                                   |                              |  |
|                     | Mases<br>Enter Sensor ID: | Enter Sensor Address:             | Assign Signal Processing:    |  |
|                     | MASES1                    | 192.168.2.25:4023                 | Signal Processing            |  |
|                     |                           |                                   |                              |  |

Figure 5 - Configuring an IOS MASES Sensor

3.4 Smart Eye Pro Configuration

Currently, Smart Eye Pro is the most complicated Sensor to configure in COG Pack. To start, fill out all of the listed fields below with the settings formatted as described in Table 1.

| Setting Name                      | Description                                                                                                    | Data Type  |
|-----------------------------------|----------------------------------------------------------------------------------------------------|------------|
| Sensor ID                         | Unique Identifier for this Smart Eye Instance                                                                                                    | String     |
| IP Address                        | IP Address of the COG Pack system connected to Smart<br>Eye                                                                                             | String     |
| Machine Name                      | Name of the COG Pack system                                                                                                    | String     |
| Port Number                       | Port Number used by Smart Eye to connect to COG Pack                                                                                                    | Integer    |
| World Model File                  | Full path to *.sew file used by Smart Eye                                                                                                    | String     |
| Minimum<br>Fixation Dwell<br>Time | For AdvancedFixations calculations, define the minimum number of milliseconds required for a Fixation                                                   | Double     |
| Vergence Angle                    | For AdvancedFixations calculations, define the Visual<br>Angle, in degrees, describing the maximum dispersion of<br>points possible for a Fixation      | Double     |
| Monitor Size in<br>Pixels         | A comma-separated list of 4 Doubles that define the pixel space of a single monitor. DEPRECATED – replaced by values in the World Model File            | DEPRECATED |
| Monitor Size in<br>Meters         | A comma-separated list of 4 Doubles that define the physical dimensions of a single monitor. DEPRECATED – replaced by values in the World Model File    | DEPRECATED |
| Sample Rate                       | The frequency at which Smart Eye is configured. Most commonly 60 or 120 Hz.                                                                             | Integer    |
| Playback File                     | Full path to a *.sme file recorded previously by COG Pack<br>software to replay previously recorded binary data. (Leave<br>empty for live data capture) | String     |

#### Table 1. Smart Eye Settings, Descriptions, and Data Types

These are the settings required for the configuration of the interface between COG Pack and Smart Eye. For additional settings of the visual elements of COG Pack, see the report titled "COG PACK Eye/Head/Gaze/Heatmap 3D Display Documentation". Figure 6 shows the configuration of a Smart Eye Sensor.

|                     | Kan tang tang tang tang tang tang tang ta                                                                                                    | Pack                                                                                                    |
|---------------------|----------------------------------------------------------------------------------------------------|----------------------------------------------------------------------------------------------------|
| Add Participant     |                                                                                                    |                                                                                                    |
| Study Configuration | Add Sensor(s)                                                                                                    |                                                                                                    |
| Admin Settings      | SmartEve PHYSIO ThresholdCalculator                                                                                                    | CoreTempEstimator MASES RegionCalculator                                                                                                    |
| 0000001             |                                                                                                    |                                                                                                    |
| 0000002             | Lumee                                                                                                    |                                                                                                    |
| 0000003             | Constant                                                                                                    |                                                                                                    |
| 0000004             | SmartEye                                                                                                    |                                                                                                    |
|                     | Binary Logging Binary Logging Di<br>Choose File No                                                                                                    | irectory<br>file chosen                                                                                                    |
|                     | Sensor ID                                                                                                    | Minimum Eixation Dwell Time                                                                                                    |
|                     | RIHPWPWS-4ZV3Z                                                                                                    | 100                                                                                                    |
|                     | IP Address                                                                                                    | Vergenance Angle                                                                                                    |
|                     | 10.0.20.102                                                                                                    | 2                                                                                                    |
|                     | Machine Name                                                                                                    | Monitor Size In Pixels                                                                                                    |
|                     | RIHPWPWS4ZV3Z                                                                                                    | 0,0,3840,2160                                                                                                    |
|                     | Port Number                                                                                                    | Monitor Size In Meters                                                                                                    |
|                     | 35466                                                                                                    | 0,0,0 59,0 33                                                                                                    |
|                     | World Model File                                                                                                    | Sample Rate                                                                                                    |
|                     | munications\F35 UDL AFRL.sew                                                                                                    | Playback Eile                                                                                                    |
|                     |                                                                                                    | Playback File Directory:                                                                                                    |
|                     |                                                                                                    |                                                                                                    |
|                     | Assign Signal Processing:<br>Signal Processing                                                                                                    |                                                                                                    |
|                     | Select All Signals System Performance Saze Intersecti                                                                                                    | on 🗸 Blink 🗸 Perclose                                                                                                    |
|                     | Head Position     Flation     Flation     Flation     Gaze Direction Quality     Raw Gaze     Flatered Gaze     Flatered Gaze     Flatered All World Intersection     Flatered All World Intersection     Flatered All World Intersection     Gaze Structure Head     Head All World Intersection     Left Closest World Intersection     Flatered All World Intersection     Flatered All World Intersection     Flatered All World Intersection     Flatered All World Intersection     Flatered All World Intersection     Flatered All World Intersection     Flatered All World Intersection     Flatered All World Intersection     Flatered All World Intersection     Flatered All World Intersection     Flatered Kight Closest World Intersection     Flatered Kight Closest World Intersection | Sye Orientation     Eye Position     Advanced Fixations     Raw Estimated Gaze     Filtered Estimated Gaze     Filtered Estimated Gaze     Filtered Closest World Intersection     ated Closest World Intersection     Closest World Intersection     Closest World Intersection     Usoft Intersection     World Intersection     World Intersection     Wire Closest World Intersection     Wire Closest World Intersection     World Intersection     Wire Closest World Intersection     Wire Closest World Intersection     Wire Closest World Intersection     Wire Closest World Intersection     Wire Closest World Intersection     Wire Closest World Intersection     Wire Closest World Intersection     Wire Closest World Intersection     Wire Closest World Intersection     Wire Closest World Intersection |
|                     | Estimated Left Closest World Intersection     Estimated Right Closest World Intersection                                                                                                    | Estimated Left All World Intersections     Estimated Right All World Intersections                                                                                                    |

Figure 6 - Configuring a Smart Eye Sensor

#### 4.0 ATTACHING ADDITIONAL SIGNAL PROCESSING STEPS

Each of the above cards for a Sensor's configuration has an option to add additional signal processing algorithm(s). To view all of the available algorithms for the selected Sensor, select the drop-down directly under the title **Assign Signal Processing (Figure 7)**.

| Add Participant                    |                                                                                                 |
|------------------------------------|-------------------------------------------------------------------------------------------------|
| Study Configuration Admin Settings | Add Sensor(s) MASES SmartEye ThresholdCalculator RegionCalculator CoreTempEstimator PHYSIO      |
| 0000001                            |                                                                                                 |
|                                    |                                                                                                 |
|                                    | Physio Enter Sensor ID: Assign Signal Processing:                                               |
|                                    | Physio       Enter Sensor ID:     Emulated       Mario     Signal Processing                    |
|                                    | Mario       Assign Signal Processing:         Select Desired Signals:       ThresholdCalculator |

Figure 7 – Assigning Signal Processing

4.1 Attaching a Threshold Calculator

To attach "Threshold Calculator" to a Sensor you must perform the following actions:

- 1. Select the Signal to Threshold for the current Sensor.
- 2. Select the "Threshold Calculator" option for Signal processing as shown in Figure 8.
- 3. Fill in the fields with the desired range labels and values.
- 4. Click the button labeled "Attach".

| Add Participant                             | ]                                                                                                    |
|---------------------------------------------|----------------------------------------------------------------------------------------------------|
| udy Configuration<br>Imin Settings<br>00001 | Add Sensor(s)           SmartSye         PHYSIO         ThresholdCalculator         CoreTempEstimator         MASES         RegionCalculator           Lumee |
| 00002                                       |                                                                                                    |
| 00004                                       | Physio                                                                                                    |
| 00005                                       | Enter Sensor ID: Emulated Assign Signal Processing:<br>Mario ThresholdCalculator × •<br>CoreTemp5timator                                                     |
|                                             | Select Desired Signals:<br>Heart Rate Battery BI Respiration Rate Sp02<br>Movement Chest Temperature Underarm Temperature<br>Skin Temperature                |
|                                             | Thresholding                                                                                                    |
|                                             | Range Labels     Range Values     Attach       New Label     +                                                                                               |

Figure 8 – Assigning a Threshold Calculator

For example, to set the following values for the Signal "Respiration Rate," enter the values in the same order as shown in **Figure 9.** 

| <b>Low</b> : < 60 | <b>Medium</b> : >= 60 and < 120 | <b>High</b> : >= 120 |
|-------------------|---------------------------------|----------------------|
|-------------------|---------------------------------|----------------------|

| Range Labels | Range Values |     |   | Attach |  |
|--------------|--------------|-----|---|--------|--|
| Low          | 60           |     |   |        |  |
| Medium       | 60           | 120 | ] |        |  |
| High         | 120 +        |     | ] |        |  |

Figure 9 – Assigning Threshold Ranges to a Signal

#### 4.2 Attaching a "Core Temperature Estimator"

The process for attaching a "Core Temperature Estimator" follows a similar method:

- 1. Select the Signal (Heart Rate) used to derive the Core Temperature Estimate (Figure 10.)
- 2. Select the "Core Temperature Estimator" option for Signal processing.
- 3. Fill in the value for "Starting Core Temperature" as seen in Figure 11.
- 4. Click the button labeled "Attach".

|                                                                     | COG Pack                                                                                                    |
|---------------------------------------------------------------------|----------------------------------------------------------------------------------------------------|
| Add Participant<br>Study Configuration<br>Admin Settings<br>0000001 | Add Sensor(s)       PHYSIO     SmartEye       ThresholdCalculator     CoreTempEstimator       MASES                                            |
|                                                                     | Enter Sensor ID:     Emulated     Assign Signal Processing:       Mario     CoreTempEstimator X +                                              |
|                                                                     | Select Desired Signals:<br>Heart Rate Battery IBI Respiration Rate SpO2<br>Movement Chest Temperature Underarm Temperature<br>Skin Temperature |
|                                                                     | Core Temperature Estimation Starting Core Temperature                                                                                          |
|                                                                     | Initialize                                                                                                    |

Figure 10 – Assigning a Core Temperature Estimator

| Core Temperature Estimation |      |  |        |  |
|-----------------------------|------|--|--------|--|
| Starting Core Temperature   | 37.1 |  | Attach |  |
| °F °C                       |      |  |        |  |

Figure 11 – Configuring the Starting Temperature for Core Temperature Estimation

## 5.0 GRAPHS AND VISUALIZATIONS

When Sensor and Signal configuration is complete, click the button at the bottom of the screen labeled **Initialize**. This action will start the communcation process between the frontend UI and back-end **COG\_Pack.Communcations.exe** processes. All of the settings and configurations will be sent to the backend, and the Sensors will begin connecting. The UI will transition to a screen that renders all of the graphs configured in the previous screen. **Figure 12** is an example of a single participant and the output of the configured Sensors and Signals. This example contains the output of various Threshold Signals derived from the Signals produced by a single HSI PHYSIO Sensor and 2 separate Profusa Lumee Sensors.

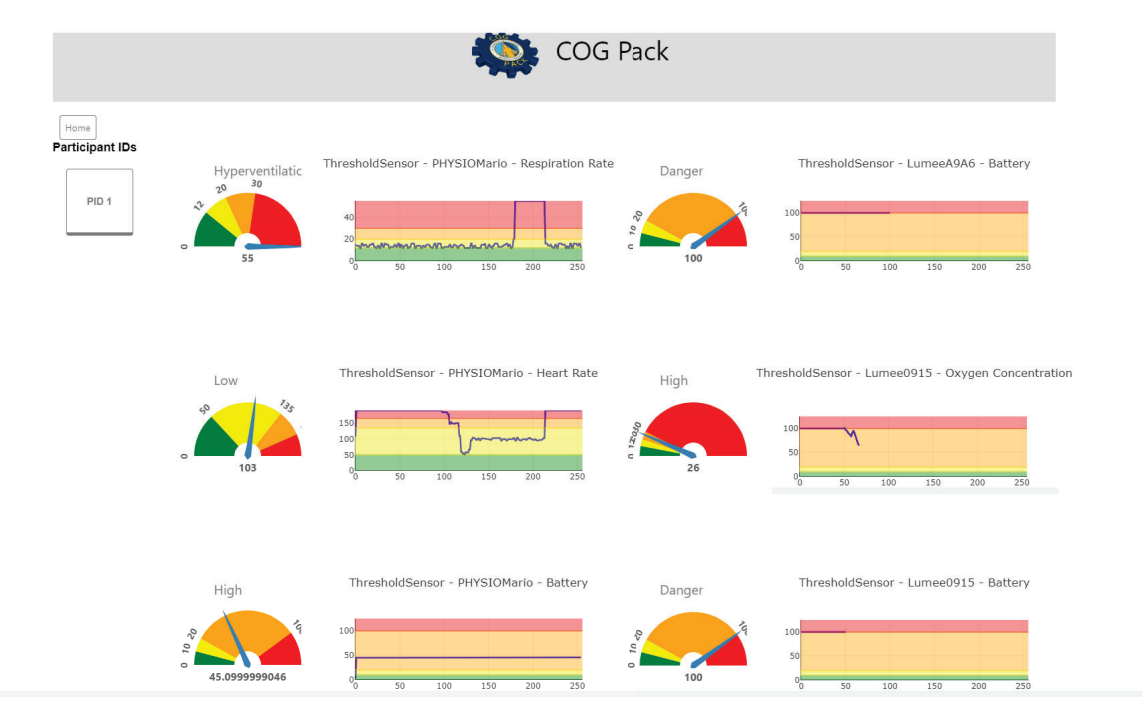

Figure 12 – Graphical Display of Signals

The different colored sections on these graphs and gauges represent the configured values for each Signal's respective "Threshold Calculator" range values. In the COG Pack Threshold Signal definition, these values can change over time, and the graphs and gauges react accordingly.

#### 6.0 LOADING AND SAVING CONFIGURATIONS

Another very important feature of this application is its ability to save the current setup and suit of sensors that you have configured for a group of participants into a single .JSON file. This file captures the settings and setup that you have entered into the application and can represent configuration for a specific trial.

For example, if a researcher wishes to use COG Pack for a study and it always requires the same 5 participants with the same set of sensors then you can just set it up in the application one time and hit save. Then, you will be able to load that saved file into the application later and it will restore the setup without you having to go through and reenter all of that data every time.

Therefore, on the main screen of the COG Pack Dashboard is an option on the left labeled **Save/Load (Figure 13).** 

| COG Pack                                                              |                                                                   |                                                        |  |  |  |
|-----------------------------------------------------------------------|-------------------------------------------------------------------|--------------------------------------------------------|--|--|--|
| Add Participant Study Configuration Save/Load 0000001 0000002 0000003 | Upload Sensor<br>Configuration File<br>Choose File No file chosen | Save Current Sensor Configurations Save Filename: Save |  |  |  |

| Figure 13 – Dashboar | d Configuration | Save and Recall |
|----------------------|-----------------|-----------------|
|----------------------|-----------------|-----------------|

Initialize

#### Loading a Configuration

The process for loading an existing configuration for the Dashboard is the following:

- 1. Navigate to the Save/Load tab on the left
- 2. Click the button labeled "Choose File"

- 3. Navigate to the .JSON file that you've previously saved
- 4. Click the open button as seen in **Figure 14** below.
- 5. Click the Initialize button.

After following the above steps and clicking the initialize button at the bottom of the screen you will see the screen displaying all of the visualizations and graphs associated with the sensors that were saved to the save file.

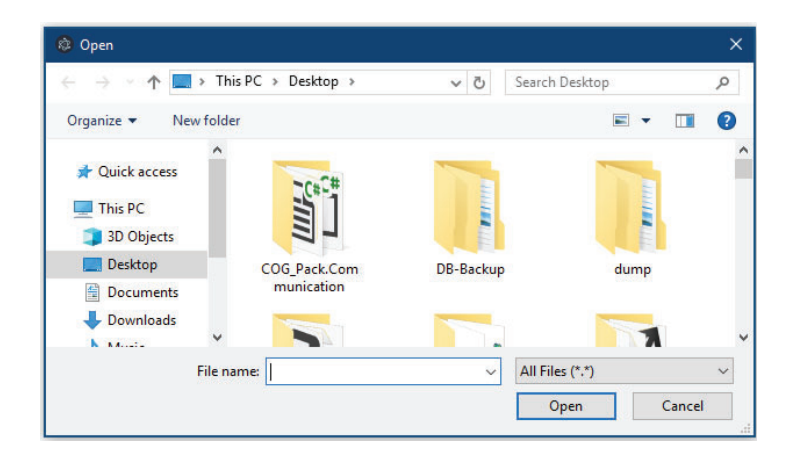

Figure 14 – Loading a Dashboard Configuration

#### Saving a new Configuration

To save your existing dashboard configuration, do the following:

- 1. Configure the sensors for your participants
- 2. Navigate to the Save/Load page in the application
- 3. Enter a name for the configuration file that will be generated
- 4. Click the save button

## 7.0 CONCLUSION

The COG Pack dashboard is a centralized place for multiple sensor configurations and visualizations. Our unique approach of using "Reflection Based" user interface generation allows this application to be very versatile when it comes to adding even more disparate sensors to its existing library of integrated sensors. The choice that we made to use Electron along with the React.js web framework allows this application to also be able to run on many different operating systems. We are constantly working on improving the design and user experience of the Dashboard to meet the needs and suggestions of our user base.